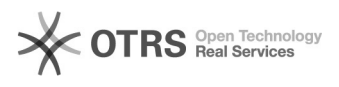

## problemen met multifactor authenticatie

## 13-05-2024 00:34:08

|                                                                                                    |                                                                                                    |                 |                   | FAQ-artikel afdrukken |
|----------------------------------------------------------------------------------------------------|----------------------------------------------------------------------------------------------------|-----------------|-------------------|-----------------------|
| Categorie:                                                                                                    | Accountproblemen                                                                                                    | Stemmen:        | 0                 |                       |
| Status:                                                                                                    | publiek                                                                                                    | Resultaat:      | 0.00 %            |                       |
| Taal:                                                                                                    | nl                                                                                                    | Laatste update: | do 26 okt 2023 11 | 1:17:47               |
|                                                                                                    |                                                                                                    |                 |                   |                       |
| Zoekwoorden                                                                                                    |                                                                                                    |                 |                   |                       |
| mfa multifactor authenticatie toledo                                                                                                    |                                                                                                    |                 |                   |                       |
| Informatie (openbaa                                                                                                    | ar)                                                                                                    |                 |                   |                       |
| Probleem (openbaa                                                                                                    | r)                                                                                                    |                 |                   |                       |
| In de volgende omstandig<br>authenticatie te resetten:<br>- je gebruikt een andere s<br>- je hebt de KUL Authenti<br>- je hebt drie keer een fou<br>app en installeer je die op<br>handleiding)                                                                                                    | gheden kan het nodig zijn om je multifactor<br>smartphone<br>cator app gewist en opnieuw geïnstalleerd<br>Ite pincode ingetikt (in dit geval wis je best de<br>nnieuw vooraleer verder te gaan met deze                                                                                                    |                 |                   |                       |
| Oplossing (openbaar)                                                                                                    |                                                                                                    |                 |                   |                       |
| Surf naar[1] https://accou<br>account-nummer en wacf<br>Als je je wachtwoord ook<br>[2]https://servicedesk.viv<br>Als je de resetcode ooit g<br>intikken en de stappen vo<br>Als je geen resetcode het<br>rijksregisternummer krijg<br>Als dit ook niet lukt (geen<br>pin/puk-code van je eID-k<br>ticket en geef je je rijksre<br>geboortedatum (als je ge<br>Als je werkt via 'Reset eIE<br>- Klik op die link<br>- klik dan op 'Versturen'<br>- klik op 'Ga verder'                                                                                                    | Int.kuleuven.be/mfareset . Meldt aan met je<br>twoord.<br>niet meer weet, zie<br>es.be/otrs/public.pl?Action=PublicFAQZoom;ItemID=13<br>enoteerd hebt (of een foto van hebt) kan je die hier<br>olgen die op het scherm komen.<br>ot en als KU Leuven beschikt over je<br>je een link te zien<br>rijksregisternummer gekend, geen ITSME,<br>aart niet gekend), dan antwoord je gewoon op dit<br>gisternummer door (als je dit hebt) of je<br>en rijksregisternummer hebt).<br>D of ITSME':                               |                 |                   |                       |
| <ul> <li>Ling by Gardeller</li> <li>als dat gelukt is, kan je l</li> <li>[3]https://account.kuleuv</li> <li>Klik op 'Toestellen behei</li> <li>Klik op 'Toestellen behei</li> <li>Klik op 'Toestellen behei</li> <li>Klik op 'Toestellen behei</li> <li>Klik op 'Toestellen behei</li> <li>Je komt op een pagina n</li> <li>of App Store van de KULe</li> <li>geïnstalleerd is op je smartphone</li> <li>Op je smartphone klik je</li> <li>gebruikersprofiel'</li> <li>Tik 2 keer een pincode i</li> <li>Als alles goed verlopen i</li> </ul> [1] http://https://account. [2] https://servicedesk.viv [3] https://account.kuleuv | klikken op 'registratie pagina' of surf je naar<br>en.be/mfa<br>ren'<br>en'<br>net uitleg, klik op Volgende<br>net de mogelijkheid om een QR-code voor Google Play<br>uven Authenticator te krijgen. Als de App al<br>rtphone kan je op Volgende klikken.<br>It je moet scannen met de KULeuven Authenticator App<br>en a het scannen van de QR-code op 'Koppelen nieuw<br>n (die je onthoudt)<br>is, verdwijnt de QR-code<br>kuleuven.be/mfareset<br>ves.be/otrs/public.pl?Action=PublicFAQZoom;ItemID=13<br>ven.be/mfa |                 |                   |                       |